## Как записаться в 1 класс через портал «Мос.ру» в ГБПОУ г. Москвы «МГКМИ им.Ф. Шопена» (ДМШ):

- 1) Заходим на сайт «мос.ру»
- 2) Выбираем раздел «Услуги»
- 3) Выбираем раздел «Запись в кружки, спортивные секции и школы искусств»
- 4) Из фильтров выбираем только:

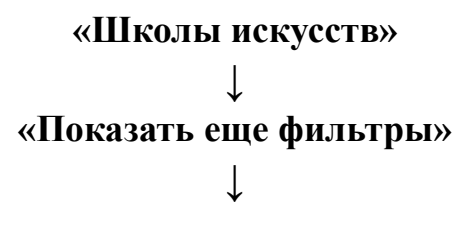

## «Организация»

(в появившемся окне «поиск по названию» вводим «Шопен») и ставим галочку «ГБПОУ г. Москвы «МГКМИ им.Ф. Шопена».

| Организация                  | Сбросить     |
|------------------------------|--------------|
| ГБПОУ г. Москвы «М           | ГКМИ им ^    |
| шопен                        |              |
| ГБПОУ г. Москва<br>Ф.Шопена» | ы «МГКМИ им. |
| ↓<br>«Подобра                | ГЬ»          |

- 5) Выбираем необходимую программу.
- 6) Нажимаем «Оформить»
- 7) Далее заполняем все необходимые пункты.